# Strong Customer Authentication (SCA) User Guide

## Contents

| 1.  | Introduction                                 | . 1 |
|-----|----------------------------------------------|-----|
| 2.  | Login                                        | . 1 |
| 3.  | Failed login                                 | . 3 |
| 4.  | Transaction History                          | . 3 |
| 5.  | Payments – Add a Payee                       | . 3 |
| 6.  | Payee List                                   | . 4 |
| 7.  | Payments – Make a one-off Payment            | . 5 |
| 8.  | Edit Memorable Word, email or mobile number  | . 6 |
| 9.  | E-commerce transactions (3DS authentication) | . 7 |
| 10. | Registration                                 | . 8 |

# 1. Introduction

We have added extra security to your Prepaid Card account to provide more protection against fraud when you access your online accounts or shop online. As a result, you may need to provide two forms of identification for certain transactions.

You will be periodically asked for a Verification Code when you log in. Please note that we require a valid mobile number and/or email address linked to your Prepaid Card Account to deliver the required verification code. If you haven't already done so, please contact customer services to update your contact information.

Once you log in, you will be requested to set up a 'Memorable Word'. You will use the 'Memorable Word' to verify all payments made via your online account and shopping online.

# 2. Login

1. On first login, after you enter Username and Password, you will be prompted to enter OTP (One Time Passcode). OTP will be sent to you mobile or email.

2. Once you have entered correct OTP you can login.

Note: You will be periodically prompted to enter OTP for future logins.

| Details                                  |      |  |  |  |  |
|------------------------------------------|------|--|--|--|--|
| Please provide a password sent via Email |      |  |  |  |  |
| One Time Passcode *                      |      |  |  |  |  |
| Back                                     | Next |  |  |  |  |

3. After Login you will be prompted **to set a Memorable Word**. This will be used to **verify future payments**.

Note: Memorable Word can be updated later from 'Edit Account Details' page.

| Details                                                                                                    |  |  |  |  |  |
|----------------------------------------------------------------------------------------------------|--|--|--|--|--|
| Please provide a memorable word . You will be required to provide this word when you wish to add a new payee or purchase online. |  |  |  |  |  |
| Memorable Word *                                                                                                    |  |  |  |  |  |
| Confirm Memorable Word *                                                                                                    |  |  |  |  |  |
| Back                                                                                                    |  |  |  |  |  |

4. Once you click **Next**, you will be directed to the Account Summary page.

#### 3. Failed login

If you do not have a valid mobile or email registered with your Prepaid Account, login will fail with the following message.

Please contact customer service you receive this message.

| Details                                  |  |  |  |  |  |  |  |
|------------------------------------------|--|--|--|--|--|--|--|
| Please provide a password sent via Email |  |  |  |  |  |  |  |
| One Time Passcode *                      |  |  |  |  |  |  |  |
| OTP Failed, please contact support. ×    |  |  |  |  |  |  |  |
| Back                                     |  |  |  |  |  |  |  |

#### 4. Transaction History

On Transaction History page, when you select a date range older than 90 days, you will be prompted to provide authentication via **OTP** and **login password**. OTP will be sent to you mobile/email.

Note: You can update your mobile and email from 'Edit Account Details' page.

| Ledger Balance     Confirm Authentication     ×     0       Date     11     Type     Messe provide a Passcode sens via Mablie<br>One Time Passcode +     Credit     Fee     Besult     Balance       14/91/2025 00:16:22     Back Parment     1233       Select a date range to view your transactions<br>Date from     Password +     Image: Canter of Canter of |                                                                                             | TRANSACTION HISTORY |                                                                  |                        |      |     |          |        |               |           |                |  |
|----------------------------------------------------------------------------------------------------|---------------------------------------------------------------------------------------------|---------------------|------------------------------------------------------------------|------------------------|------|-----|----------|--------|---------------|-----------|----------------|--|
| Date         1         Type         Perse provide a Passode set via Mable         Credit         Fee         Result         Balance         Credit         Balance         Credit         Balance         Credit         Balance         Credit         Balance         Credit         Balance         Credit         Balance         Credit         Balance         Credit         Balance         Credit         Balance         Credit         Credit         Credit         Fee         Result         Balance         Credit         Credit         Credit         Fee         Result         Balance         Credit         Credit         Credit         Fee         Result         Balance         Credit         Credit         Credit         Fee         Result         Balance         Credit         Credit <th>Ledger Balance</th> <th></th> <th></th> <th>Confirm Authentication</th> <th>× 10</th> <th></th> <th></th> <th></th> <th></th> <th></th> <th></th> <th></th>                                                                                                    | Ledger Balance                                                                              |                     |                                                                  | Confirm Authentication | × 10 |     |          |        |               |           |                |  |
| Select a date range to view your transactions Date from                                                                                                    | Date         Type         N           14/01/2025 00:16:22         Bank Parment         1234 |                     | Please provide a Passcode sent via Mobile<br>One Time Passcode * | Credi                  | t    | Fee | APPROVED | Result | Balar<br>£ 90 | ice<br>00 |                |  |
| Date from Lancet Control 2014                                                                                                    | Select a date range to view your transactions                                               |                     | Password *                                                       |                        |      |     |          |        |               |           | Emilian 1 lind |  |
| 20 M 10000 M 0000                                                                                                    | Date from                                                                                   |                     |                                                                  | Cancel Confirm         |      | 15  |          | v      | January       | v         | 2024           |  |

#### 5. Payments – Add a Payee

To make a Payment, first you need to Add a Payee.

1. On Make Payment page select **New Payee**.

| MAKE PAYMENT |               |                    |  |  |  |  |  |
|--------------|---------------|--------------------|--|--|--|--|--|
| New Payee    | Current Payee | Recurring Payments |  |  |  |  |  |

2. Enter payee details and click **Continue**.

|                                                              | MAKE PAYMENT                                                                     |  |  |  |  |  |  |  |
|--------------------------------------------------------------|----------------------------------------------------------------------------------|--|--|--|--|--|--|--|
| Please fill in form to continue, if you wish to select curre | Please fill in form to continue; if you wish to select current payee cilck here. |  |  |  |  |  |  |  |
| Creditor Sort Code*                                          | 999992                                                                           |  |  |  |  |  |  |  |
| Creditor Account Number*                                     | 0000001                                                                          |  |  |  |  |  |  |  |
| First Name*                                                  | David                                                                            |  |  |  |  |  |  |  |
| Last Name*                                                   | Marie                                                                            |  |  |  |  |  |  |  |
|                                                              | Cancel Continue<br>Start Over?                                                   |  |  |  |  |  |  |  |

3. You will be prompted to enter **OTP** and **Memorable word**. OTP will be sent to you mobile or email.

Note: If you forgot your Memorable Word, you could change it from 'Edit Account Details' page.

|                                              | MAKE PAYMENT |  |
|----------------------------------------------|--------------|--|
| One Time Passcode was sent to you via Mobile |              |  |
| One Time Passcode*                           |              |  |
| Memorable Word*                              |              |  |
|                                              | Submit       |  |
|                                              | Start Over?  |  |

## 6. Payee List

All the Payees added on your account can be viewed in the Payee list.

1. To view the list of Payees, on Make Payment page selects Current Payee.

| MAKE PAYMENT |           |               |                    |  |  |  |  |
|--------------|-----------|---------------|--------------------|--|--|--|--|
|              | New Payee | Current Payee | Recurring Payments |  |  |  |  |

2. The list of Payees is displayed. Note: You can use 'Search bar' to locate a Payee.

|           | MAKE PAYMENT                                                                   |                             |  |  |  |  |  |  |
|-----------|--------------------------------------------------------------------------------|-----------------------------|--|--|--|--|--|--|
| Please se | Please select payee to continue, if you wish to create a new payee click here. |                             |  |  |  |  |  |  |
| Search:   | gpignatello                                                                    |                             |  |  |  |  |  |  |
|           |                                                                                | Devid Martin<br>Start Over? |  |  |  |  |  |  |

#### 7. Payments – Make a one-off Payment

To make payment, you first need to 'Add a Payee'. Please refer to 'Add a payee' section.

1. On Make Payment page select Current Payee. This will display the Payee list added by you.

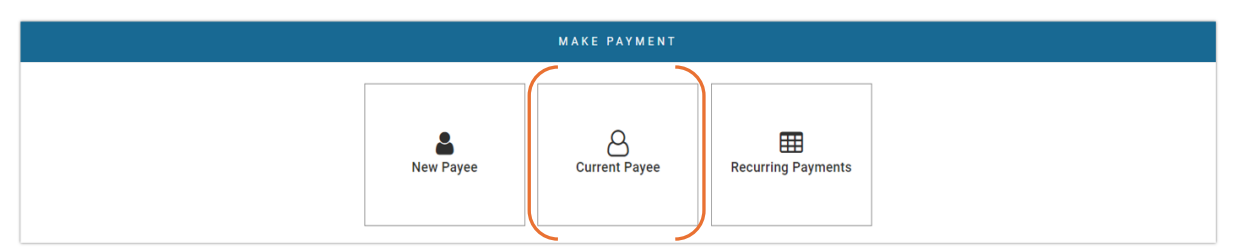

2. Select a payee from the payee list. Note: You can use Search to locate a Payee.

|                                                                                      | MAKE PAYMENT                |  |  |  |  |  |  |
|--------------------------------------------------------------------------------------|-----------------------------|--|--|--|--|--|--|
| fease select payee to continue, if you wish to create a new payee <u>click here.</u> |                             |  |  |  |  |  |  |
| Search: gpignatello                                                                  |                             |  |  |  |  |  |  |
|                                                                                      | David Martin<br>Start Over? |  |  |  |  |  |  |

3. Select 'Make a one-off Payment'

|                        | MAKE PAYMENT                                |  |
|------------------------|---------------------------------------------|--|
| Make a one off payment | Make a set number of payments and then stop |  |
|                        | Start Over?                                 |  |

4. Enter the payment details.

|                                       |                                                      | MAKE PAYMENT                                                              |                                                         |                    |
|---------------------------------------|------------------------------------------------------|---------------------------------------------------------------------------|---------------------------------------------------------|--------------------|
| Available Balance: GBP 0.00           |                                                      |                                                                           | Pa                                                      | vee selected: PayM |
| Please fill in the fields to Continue | , if you wish to change payment type <u>clic</u>     | <u>:k here.</u>                                                           |                                                         |                    |
| Payment Type*                         | Select                                               |                                                                           |                                                         | ~                  |
| Payment Date*                         | 7                                                    | ∽ January                                                                 | <ul><li>✓ 2025</li></ul>                                | ~                  |
| Amount*                               |                                                      |                                                                           |                                                         |                    |
| Reference*                            |                                                      |                                                                           |                                                         |                    |
| Invoice No/Ref No                     |                                                      |                                                                           |                                                         |                    |
| Extra Details*                        |                                                      |                                                                           |                                                         |                    |
| Fraud Prevention*                     | I have read and underst<br>Click this link to review | ood the <u>PFSL Fraud Prevention Page</u> , a <mark>n</mark><br>the page. | d I can confirm that I am comfortable to proceed with t | /                  |
|                                       |                                                      | Start Over?                                                               |                                                         | Submit             |

- 5. Click on **PFSL Fraud Prevention Page** at the bottom of the page. This will open PFSL Fraud Prevention information in a new tab on your web browser. Please review the information.
- 6. Select the checkbox next to Fraud Prevention.
- 7. Click Submit.

#### 8. Edit Memorable Word, email or mobile number

Memorable word, email and mobile can be edited Edit Account Details page.

| Mobile Number *            | 0044 (GB) ~ 1111122222 |
|----------------------------|------------------------|
| Confirm Mobile<br>Number * | 0044 (GB) ~ 1111122222 |
| Email *                    | abc@gmail.com          |
| Confirm Email *            | abc@gmail.com          |
| Memorable Word             | *****                  |
| Confirm<br>Memorable Word  | *****                  |

Once you change the details you will be prompted to enter 'login password'. Please enter the password and click Confirm.

| Mobile Number              | Confirm Authentication | ×            |  |
|----------------------------|------------------------|--------------|--|
| Confirm Mobile<br>Number * | Password*              |              |  |
| Email *                    |                        |              |  |
| Confirm Email *            | Car                    | ncel Confirm |  |
| Memory Word                | ******                 |              |  |
| Confirm Memory<br>Word     | *******                |              |  |

# 9. E-commerce transactions (3DS authentication)

For eligible e-commerce transactions, you will be promoted to enter the 'Memorable word' along with OTP to provide authentication.

| Mastercard <sup>®</sup> Identity                       | Check <sup>™</sup> Payment                                            |
|--------------------------------------------------------|-----------------------------------------------------------------------|
| Please enter the code you have rece<br>number *****789 | ived through the mobile phone                                         |
| Merchant<br>Amount<br>Date<br>Card number              | Netcetera Demo Merchant<br>CHF 2500<br>11.10.2024<br>123456******1234 |
| Code                                                   | Enter code                                                            |
| Memorable Word                                         | Enter answer                                                          |
|                                                        | Request new code                                                      |

# 10. Registration

1. Enter your cardholder ID/Card number

| Register User                 |
|-------------------------------|
| Cardholder ID / Card Number * |
|                               |
| Submit                        |

2. Enter your date of birth.

|                   |             | Register | User |      |        |
|-------------------|-------------|----------|------|------|--------|
| Cardholder ID / ( | Card Number | *        |      |      |        |
| 12345678          |             |          |      |      |        |
| Date of Birth *   |             |          |      |      |        |
| 31                | ~           | March    | ~    | 1993 | ~      |
| 31                | ~           | March    | *    | 1993 |        |
|                   |             |          |      |      | Submit |

3. Set up your login and security details.

| Register User                                                                                                |                          |  |  |
|----------------------------------------------------------------------------------------------------|--------------------------|--|--|
| Username *                                                                                                   | Confirm Username *       |  |  |
| Abc1234                                                                                                    | Abc1234                  |  |  |
| Password *                                                                                                   | Confirm Password *       |  |  |
| •••••••                                                                                                    | •••••                    |  |  |
| Security Question *                                                                                          | Security Answer *        |  |  |
| Mother`s maiden name 🗸 🗸                                                                                     | Mum                      |  |  |
| Memorable Word *                                                                                             | Confirm Memorable Word * |  |  |
|                                                                                                    |                          |  |  |
| Please provide a memorable word. You will be required to provide this word when you wish to add a new payee. |                          |  |  |
|                                                                                                    | Submit                   |  |  |

Return to Login

 Once Registration is complete, you will receive the following message. Note: If you receive 'Registration Failed' message, please contact Customer Service.

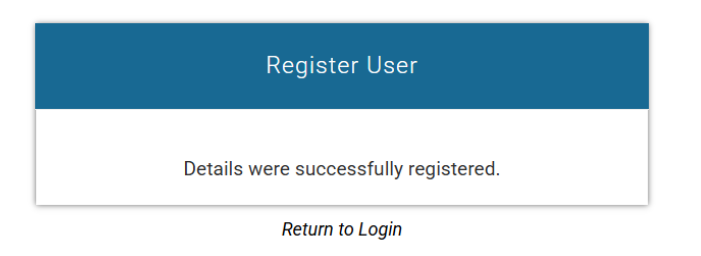

5. Click 'Return to Login' and login using the Username and password you just created.